## SEKOLAH TINGGI ILMU AL-QUR'AN AR-RAHMAN

## PENDAFTARAN MAHASISWA BARU

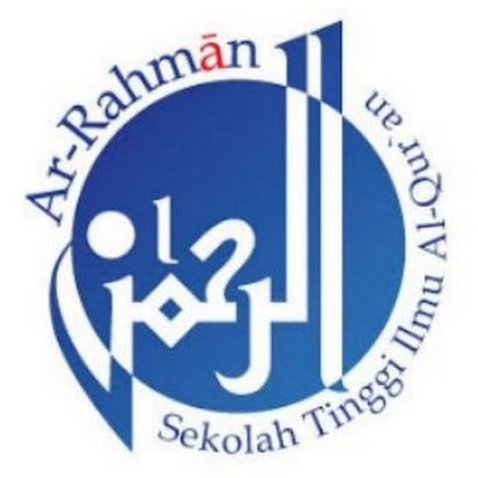

#### **PROSEDUR PENDAFTARAN**

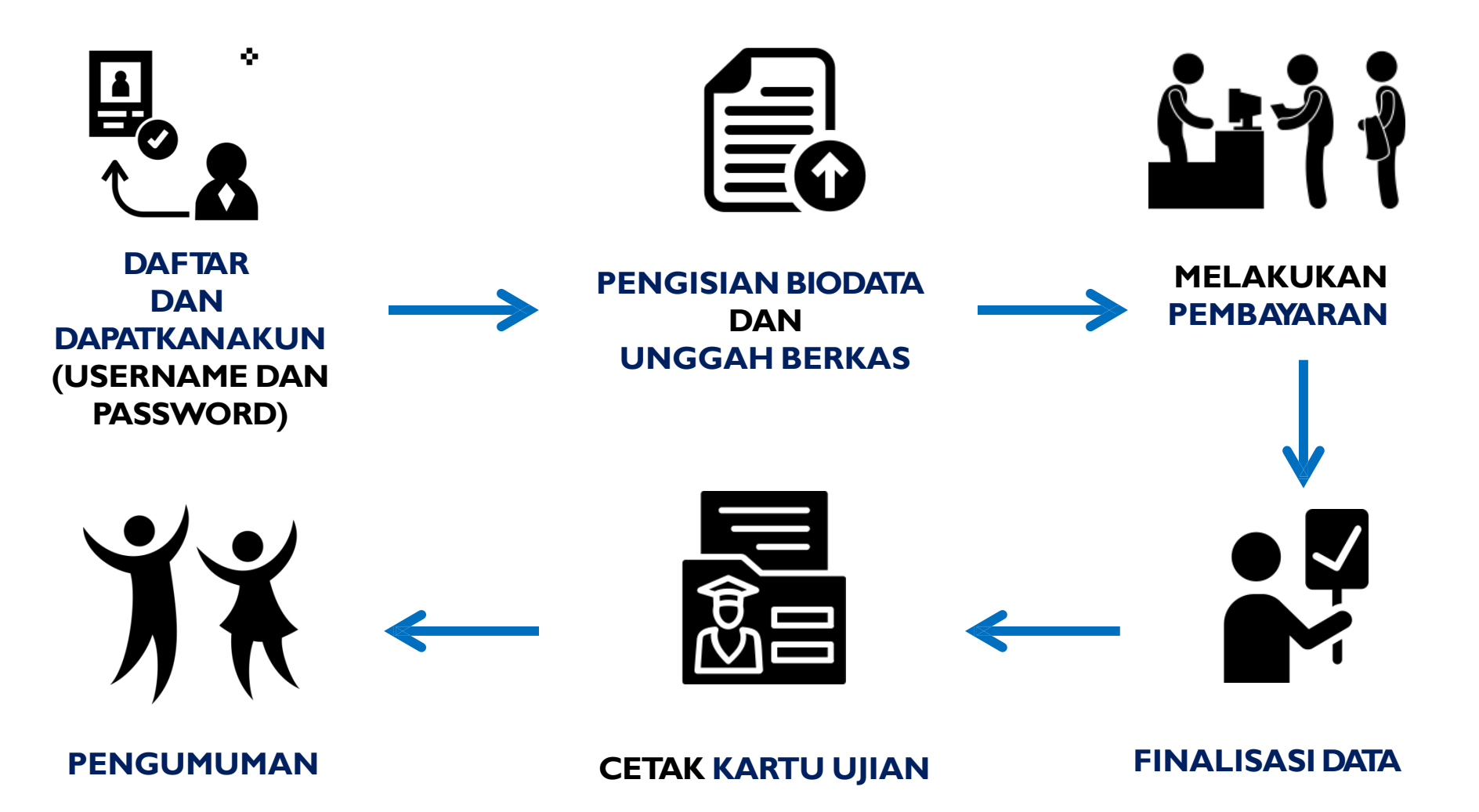

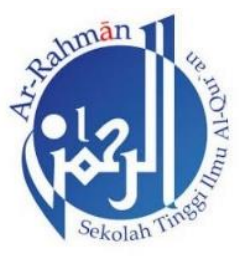

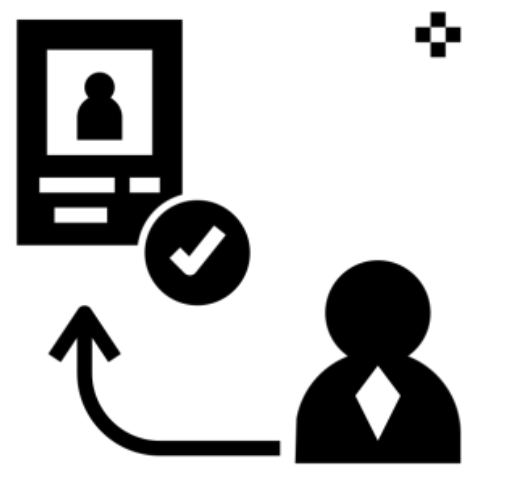

#### DAFTAR PMB ONLINE

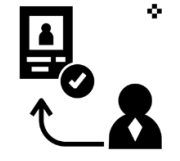

## 

#### I. DAFTAR PMB ONLINE

• Pilih Jalur Pendaftaran yang telah disediakan oleh Perguruan Tinggi

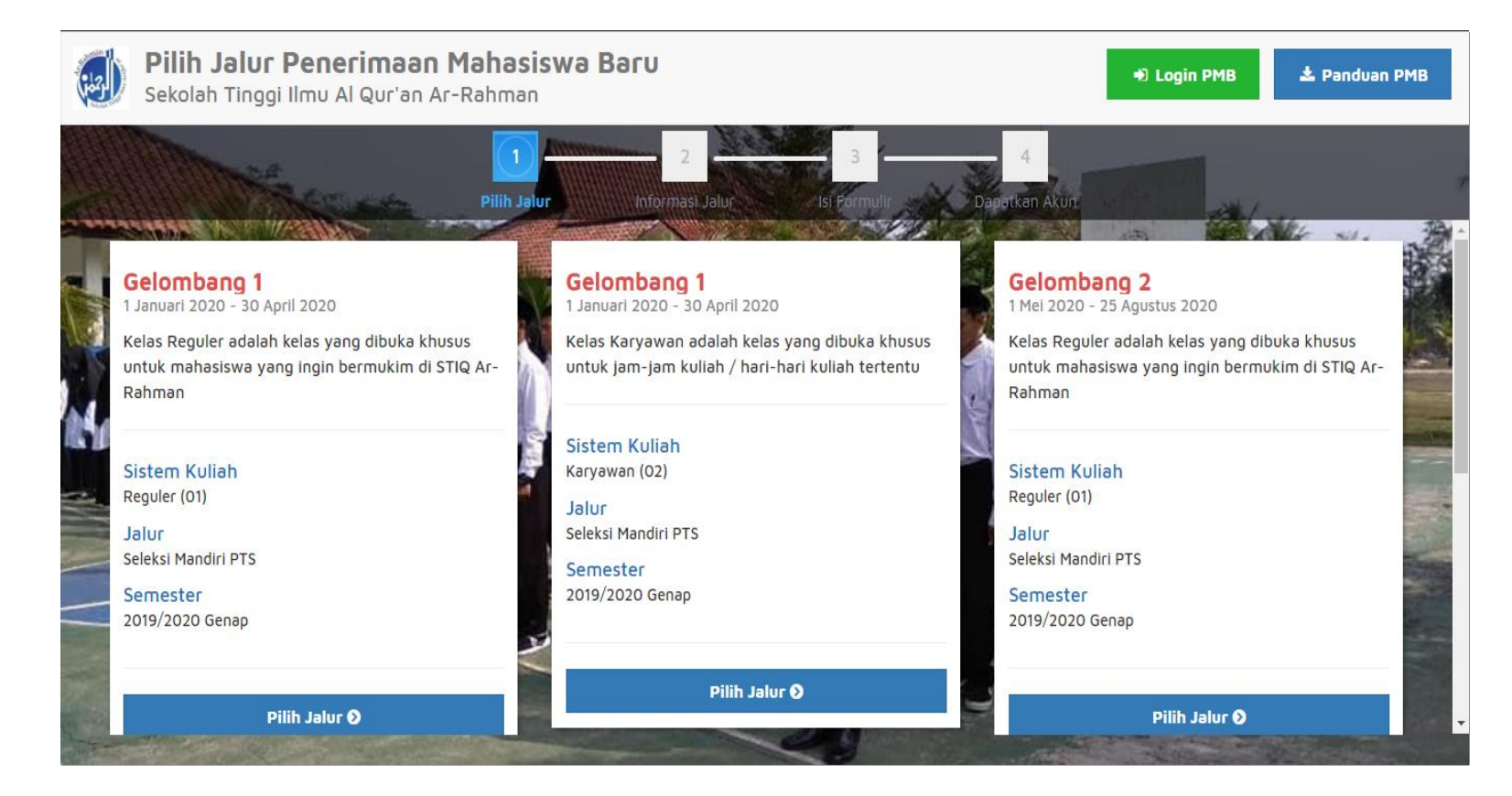

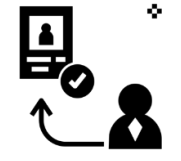

#### I. DAFTAR PMB ONLINE

Ĭ

• Pilih "Daftar Sekarang" untuk melanjutkan pendaftaran

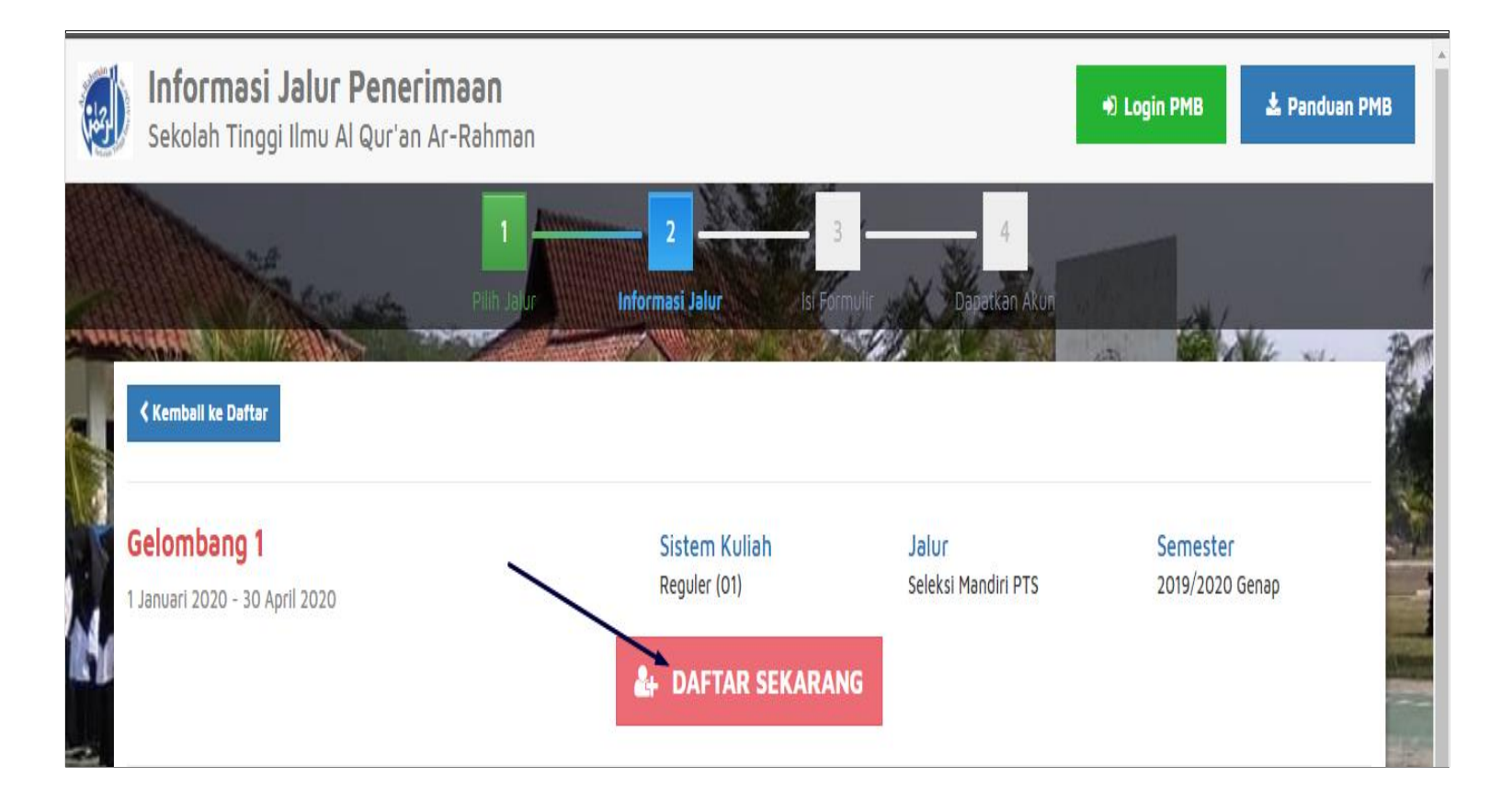

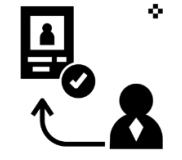

#### I. DAFTAR PMB ONLINE

1

• Masukkan Identitas Diri dengan lengkap dan sesuai,kemudian Pilih "Simpan" untuk melanjutkan pendaftaran

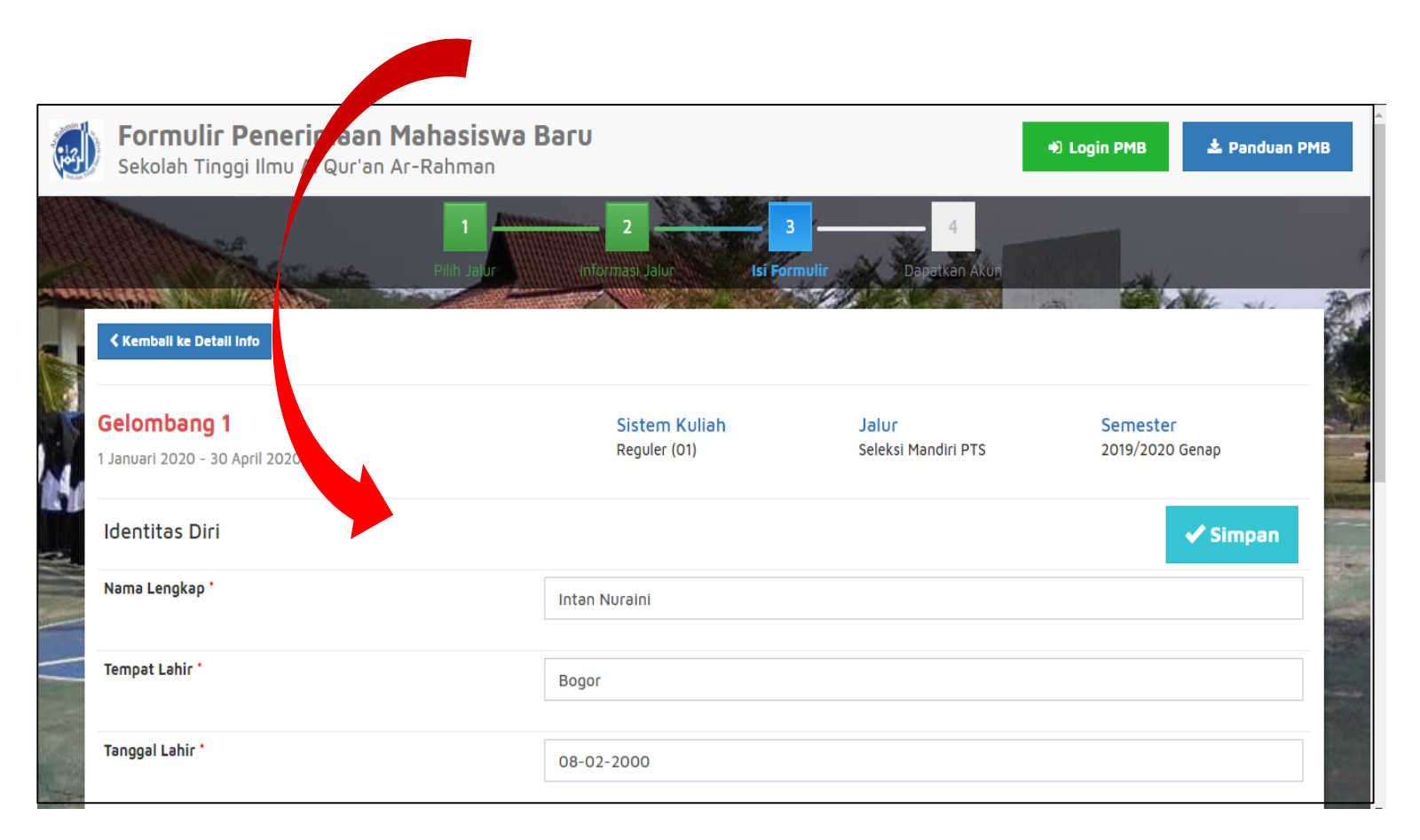

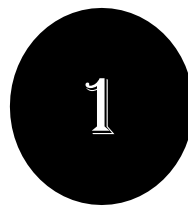

#### I. DAFTAR PMB ONLINE

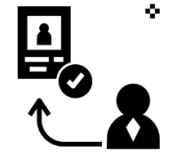

 Setelah dilakukan "Simpan" maka akan mendapatkan akun Username dan Password seperti gambar berikut ini:

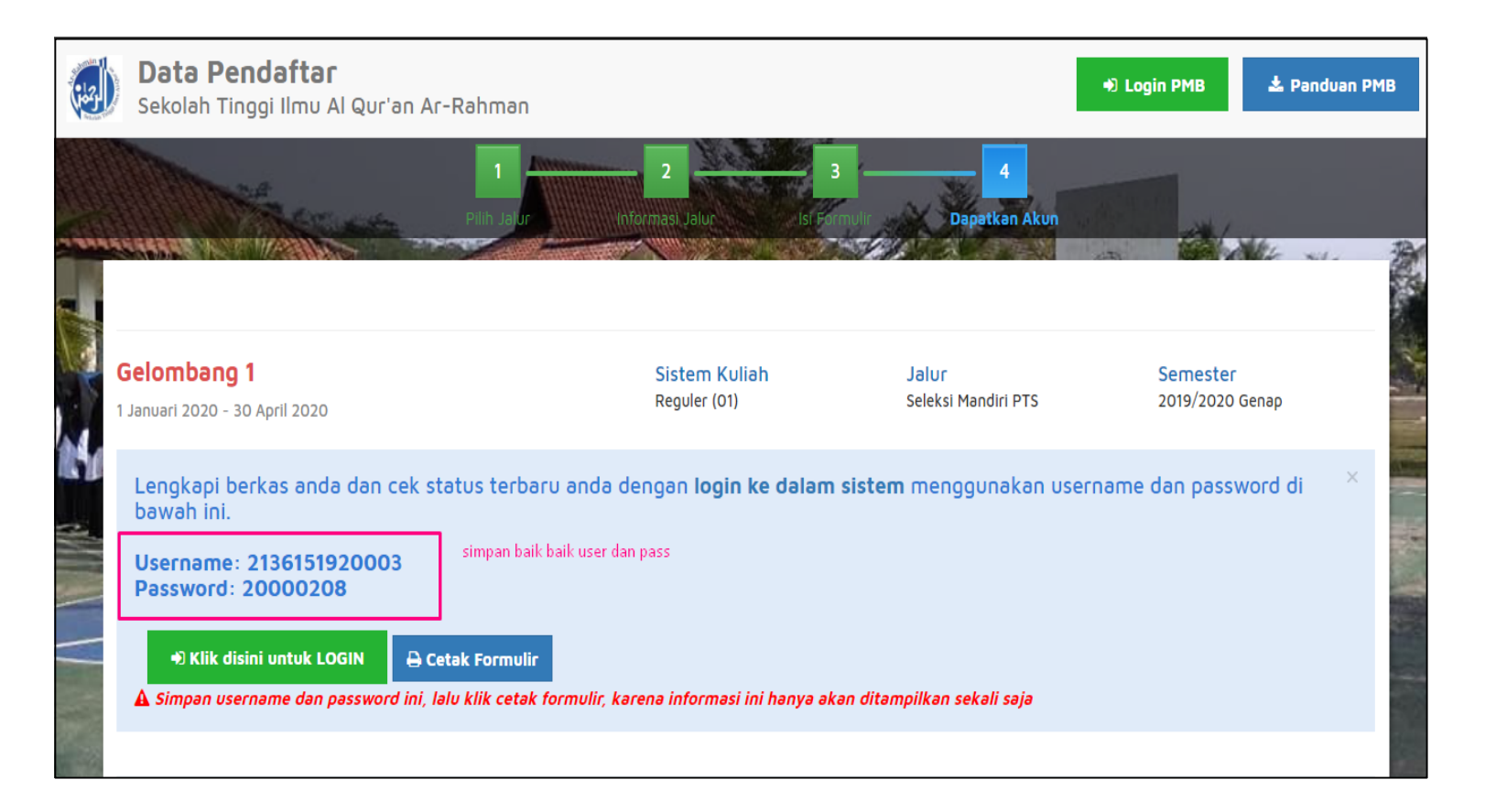

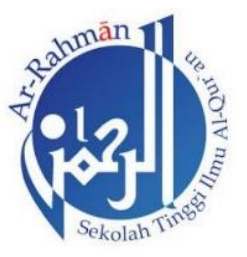

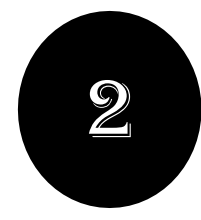

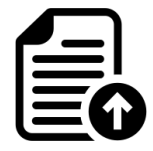

• Silahkan Login dengan menggunakan Username dan Password yang telah didapat sebelumnya.

Link login : <a href="mailto:bit.ly/loginpmb\_stiqarrahmaan">bit.ly/loginpmb\_stiqarrahmaan</a>

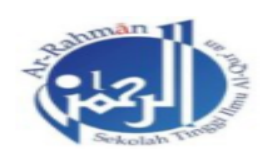

Login Calon Mahasiswa Baru Masukan username & password yang sudah diberikan melalui pendaftaran

2136151920003

.....

#### LOGIN PMB

Informasi PMB

Lupa password? Silahkan hubungi bagian administrasi Perguruan Tinggi.

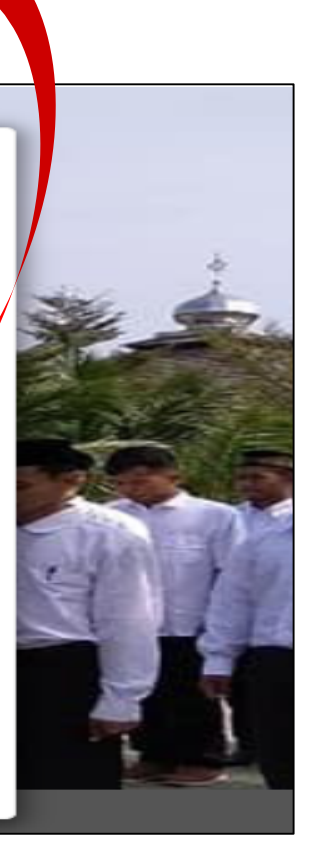

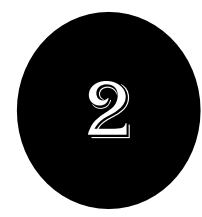

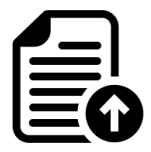

- Jika **berhasil Login**, maka akan muncul tampilan seperti gambar dibawah ini.
- Status terkini adalah menu info terupdate.

|                                               | QUR'AN AR-RAHMAI                                                                                                    |                                                                                                    | Intan Nuraini V                                                                          |
|-----------------------------------------------|----------------------------------------------------------------------------------------------------|----------------------------------------------------------------------------------------------------|------------------------------------------------------------------------------------------|
| Status Terkini Biodata Pendaftar U            | pload Berkas Finalisasi Data S                                                                                                    | Seleksi Tes Riwayat Keuangan Informasi                                                                      | Jalur                                                                                    |
| Intan Nuraini<br>2136151920003<br>GELOMBANG 1 | Selamat Data<br>Lanjutkan proses pendafta<br>Anda belum melakukan finalisar<br>Setelah melengkapi biodata diri,<br>Contact Person PMB: 08129000 | aran dengan mengisi data diri Anda sed<br>si data.<br>foto, dan upload berkas, segera lakukan finalisasi da | cara lengkap dan melakukan upload berkas.<br>Ita untuk dapat mengikuti tahap selanjutnya |
| 🖒 Status Terkini                              | Nomor Pendaftar<br>2136151920003                                                                                                    | Nama Lengkap<br>Intan Nuraini                                                                               | Tanggal Daftar<br>17 Desember 2019                                                       |
| L Biodata Pendaftar                           | 2019/2020 Genap                                                                                                    | Gelombang 1                                                                                                 | Reguler (01)                                                                             |
| Ipload Foto                                   | Pilihan 1<br>S1 - Ilmu Al-Qur'an dan Tafsir                                                                                                    | Pilihan 2                                                                                                   |                                                                                          |
| Program Studi                                 |                                                                                                    |                                                                                                    |                                                                                          |
| Upload Berkas                                 | Status Pembayaran                                                                                                    | Biaya pendaftaran belum dibayar                                                                             |                                                                                          |
|                                               | Seleksi Berkas                                                                                                    | Berkas belum diseleksi                                                                                      |                                                                                          |

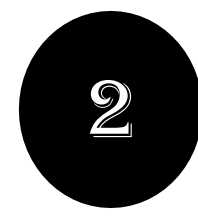

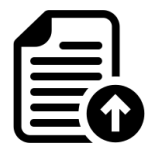

- Mengisi Biodata Diri (Data Pribadi dan Orang Tua) secara lengkap dan benar.
- Pastikan mengisi pada bagian yang bertanda bintang merah di atas nya.

| SEKOLAH TINGGI ILMU AL O              | QUR'AN AR-RAHMA                                                                                                    |                             |                       | Intan Nuraini 🗸  |  |
|---------------------------------------|----------------------------------------------------------------------------------------------------|-----------------------------|-----------------------|------------------|--|
| Status Terkini Biodata Pendaftar Uplo | ad Berkas 🛛 Finalisasi D                                                                                                    | ata Seleksi Tes Riwayat Keu | angan Informasi Jalur |                  |  |
| Intan Nuraini<br>2136151920003        | Biodata Diri<br>Lengkapi biodata diri Anda dengan benar<br>Anda belum melakukan finalisasi data.<br>Setelah melengkapi biodata diri, foto, dan upload berkas, segera lakukan finalisasi data untuk dapat mengikuti tahap selanjutnya<br>Data Pribadi Orang Tua |                             |                       |                  |  |
|                                       | Nomor Pendaftar                                                                                                    | 2136151920003               | Tanggal Pendaftaran   | 17 Desember 2019 |  |
| 🖒 Status Terkini                      | Nama Lengkap                                                                                                    | Intan Nuraini               | Jenis Kelamin         | Perempuan        |  |
| L Biodata Pendaftar                   | Tanggal Lahir                                                                                                    | 8 Februari 2000             | Nama Ibu Kandung      |                  |  |
| Upload Foto                           | 100.85/                                                                                                    |                             |                       |                  |  |
| Program Studi                         | Dətə Ləinnyə                                                                                                    |                             |                       |                  |  |
| Upload Berkas                         | NIK *                                                                                                    |                             | Telepon               |                  |  |
| ✓ Finalisasi Data                     | NISN                                                                                                    |                             | HP                    | 085811123322     |  |

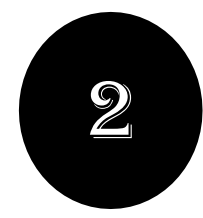

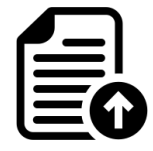

• Mengupload foto resmi yang digunakan untuk profil.Pilih "Simpan" jika telah memilih foto yang sesuai.

| ~ |                                                                                                    | L QUR'AN AR-RAHMAI                                                                                                    |
|---|----------------------------------------------------------------------------------------------------|----------------------------------------------------------------------------------------------------|
|   | Status Terkini Biodata Pendaftar U                                                                                   | Jpload Berkas Finalisasi Data Seleksi Tes Riwayat Keuangan Informasi Jalur                                                                                                    |
|   | Intan Nuraini<br>2136151920003<br>GELOMBANG 1<br>Status Terkini<br>Biodata Pendaftar<br>Upload Foto<br>Program Studi | Upto profil anda     C Banea     And befum melakukan finalisasi data     Setelah melengkapi biodata diri, foto, dan upload berkas, segera lakukan finalisasi data untuk dapat mengikuti tahap selanjutnya     Sembar     Pilih gambar     * Pilih gambar     * Pilih gambar |
|   | Upload Berkas     Finalisasi Data                                                                                    |                                                                                                    |

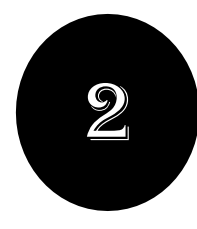

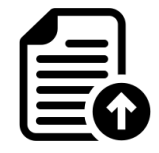

- Mengupload berkas yang telah ditentukan oleh PerguruanTinggi.
- Upload berkas dalam bentuk scan pdf.

| Dokumen vang Waijh Dilampirkan             |    |             |                                                                               |       |             |                  |                        | ya   |
|--------------------------------------------|----|-------------|-------------------------------------------------------------------------------|-------|-------------|------------------|------------------------|------|
| GELOMBANG 1                                | No | Nama Berkas | Deskripsi                                                                     | Wajib | File Berkas | Status Validasi  | Keterangan<br>Validasi | Aksi |
| L Biodata Pendaftar                        | 1  | Pas Foto    | Pas Foto Ukuran 3x4                                                           | Ya    |             | Belum divalidasi |                        | •    |
| Upload Foto  Program Studi  Upload Perform | 2  | ljəzəh      | Scan Ijazah<br>MA/SMA/SMK<br>Sederajat (Sudah<br>Legalisir) Ialu di<br>upload | Ya    |             | Belum divəlidəsi | -                      | •    |
| <ul> <li>V Finalisasi Data</li> </ul>      | 3  | КТР         | Scan KTP lalu di<br>upload                                                    | Ya    |             | Belum divalidasi |                        | •    |
| 🔧 Seleksi Tes                              | 4  | КК          | Scan Kartu Keluarga<br>Ialu di Upload                                         | Ya    |             | Belum divalidasi |                        | •    |
| Riwayat Keuangan                           | 5  | SKCK        | Membuət SKCK bəgi<br>yəng belum. Scən                                         | Ya    |             | Belum divalidasi |                        | •    |

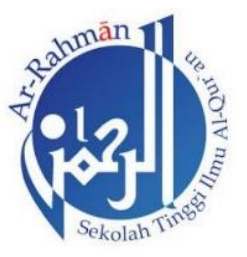

# MELAKUKAN PEMBAYARAN

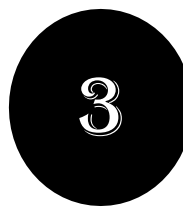

#### 3. MELAKUKAN PEMBAYARAN

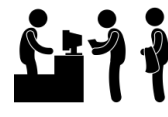

• Sebelum melakukan Finalisasi Data, lakukan **Pembayaran** ke Perguruan Tinggi dengan nominalyang sudah ditentukan.

| Status Terkini  | Biodata Pendaftar                      | Upload Berkas | Finalisasi Data        | Seleksi Tes  | Riwayat Keuangan | Informasi Jalu | ¢.                    |                         |                |
|-----------------|----------------------------------------|---------------|------------------------|--------------|------------------|----------------|-----------------------|-------------------------|----------------|
|                 |                                        | Sela          | əmət Da                | atang,       | Nuraziza         | h              | 20 Mar (a = 100 1020) | 1945 (A. 196 (A. 197 (A |                |
| N<br>07'<br>Gi  | lurazizah<br>40521810007<br>ELOMBANG 1 | Tagiha        | Tagihan dan Pembayaran |              |                  |                |                       |                         |                |
| 🖒 Status Terkir | ni                                     | No. Jenis     | i Tagihan              | Periode tagi | han Jumlah       | Tagihan        | Tanggal Tagihan       | Tanggal Lunas           | Status Tagihan |
| 💄 Biodata Pen   | daftar                                 | 1             | Biaya Pendaftaran      | 2018/2       | 1019 Ganjil      | Rp. 70.000     | 1 Februari 2019       |                         | Belum Bayar    |
| Upload Foto     |                                        |               |                        |              |                  |                |                       |                         |                |
| Program Stu     | di                                     | Total Tagiha  | an Lunas               |              | Ro. O            |                |                       |                         |                |
| Upload Berk     | as                                     | Total Tagiha  | an Belum Bayar         |              | Rp. 70.000       |                |                       |                         |                |
|                 |                                        |               |                        |              |                  |                |                       |                         |                |
| ✓ Finalisasi Da | ta                                     |               | ,                      |              |                  |                |                       |                         |                |

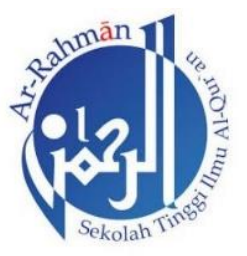

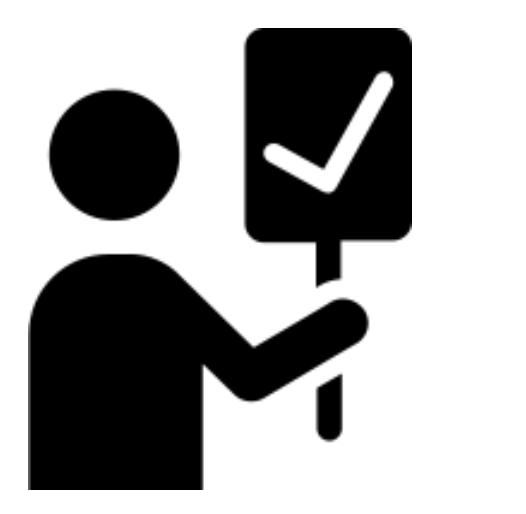

#### FINALISASI DATA

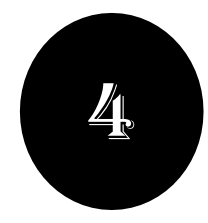

#### 4. FINALISASI DATA

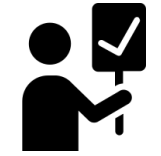

• Jika pembayaran telah Lunas, lakukan **Finalisasi Data**.

| Status Terkini Biodata Pend               | aftar Upload Berkas Finalisasi Data Seleksi Tes Riwayat Keuangan Informasi Jalur                                                                                                    |
|-------------------------------------------|----------------------------------------------------------------------------------------------------|
|                                           |                                                                                                    |
|                                           | Finalisasi Data Pendaftar                                                                                                    |
|                                           | Pastikan anda telah memeriksa kembali semua data yang telah anda masukkan sebelum melakukan<br>finalisasi data                                                                                                    |
| Nurazizah<br>0740521810007<br>GELOMBANG 1 | <ul> <li>Sebelum melakukan finalisasi data, mohon periksa kembali semua data yang telah Anda masukkan</li> <li>Setelah anda melakukan finalisasi data, semua data (Identitas, Pilihan Prodi, Foto dan Dokumen) tidak dapat diubah kembali dan dianggap sebagai data yang benar.</li> <li>Apabila ditomukan ketidak absaban data yang telah Anda masukkan maka pendaftaran dapat dibatalkan sewaktu waktu tanga adapua.</li> </ul> |
| 🖒 Status Terkini                          | pemberitahuan.                                                                                                    |
| L Biodata Pendaftar                       |                                                                                                    |
| Upload Foto                               | Sava menyetujui dan menyatakan bahwa semua data yang telah saya isikan adalah BENAR dan dapat dipertanggungiawabkan.                                                                                                    |
| Program Studi                             |                                                                                                    |
| Upload Berkas                             | ✓ SETUJU                                                                                                    |
| 🖌 Finalisasi Data                         |                                                                                                    |
| Seleksi Tes                               | Diterima pada Program Studi Belum ditentukan                                                                                                    |

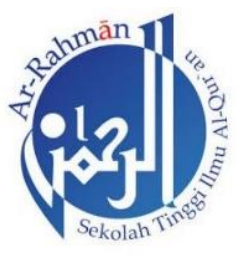

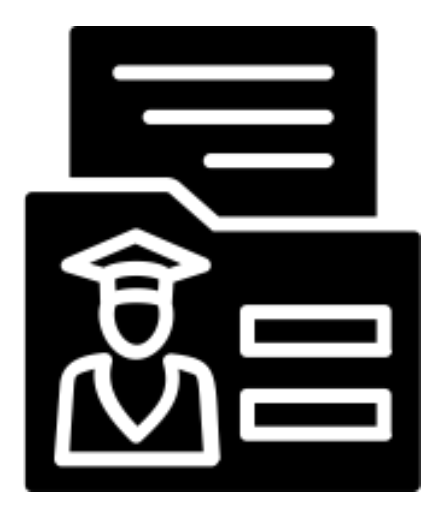

### CETAK KARTU UJIAN

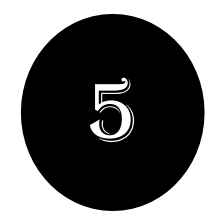

#### 5. CETAK KARTU UJIAN

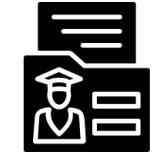

• Silahkan Cetak Kartu Ujian, jika telah melakukan Finalisasi Data.

Cetak Kartu Ujian Pendaftar

🔒 Cetak

| KARTU UJIAN<br>SEKOLAH TINGGI ILMU AL QUR'AN<br>AR-RAHMAN                                                                                            | Alamat Wengikuti Ujian         Alamat       : Jl. Irigasi Perum Asabri kecamatan Jonggol Kabupaten Bogor         Jawa Barat       : 081290009060         Contact       : 081290009060                                                    |  |  |
|----------------------------------------------------------------------------------------------------|----------------------------------------------------------------------------------------------------|--|--|
| Nomor Pendaftaran: 2136151920003<br>Nama : Intan Nuraini                                                                                             | Pilihan Prodi<br>1. S1 - Ilmu Al-Qur'an dan Tafsir<br>2                                                                                                    |  |  |
| Alamat : , /<br>- Bogor<br>Telepon: 085811123322                                                                                                    | <b>Lokasi Ujian</b><br>Sekolah Tinggi Ilmu Al Qur'an Ar-Rahman                                                                                                    |  |  |
| Tahapan Tes     Tanggal     Jenis Tes       1     6 April 2020 - 7 April 2020     Tes Tertulis       2     6 April 2020 - 7 April 2020     Tes Lisan | <b>Pernyataan</b><br>Dengan ini saya menyatakan bahwa data yang saya isikan dalam borang<br>pendaftaran adalah benar. Saya bersedia menerima sanksi pembatalan<br>penerimaan di jurusan yang saya pilih apabila melanggar pernyataan ini |  |  |
|                                                                                                    | Tanda Tangan Nama Peserta:                                                                                                    |  |  |

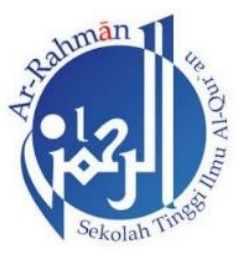

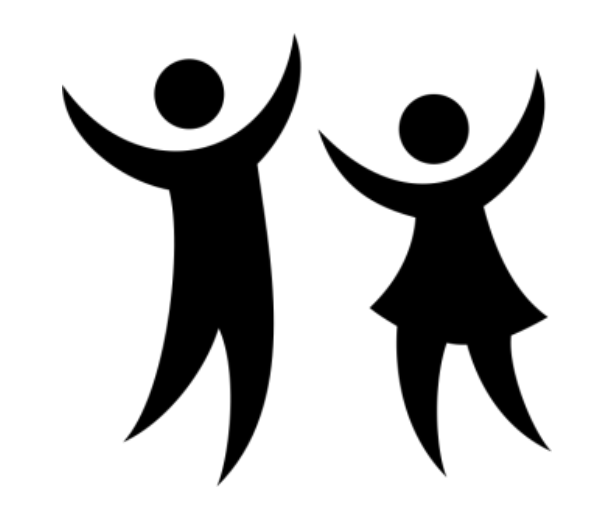

#### PENGUMUMAN

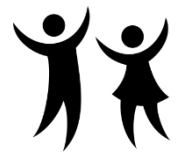

#### .PENGUMUMAN

• Untuk **mengetahui hasil tes dan penilaian**, silahkan melihat di menu Status Terkini.

| Status Terkini      | Biodata Pendaftar                        | Upload Berkas           | Finalisasi Data                             | Seleksi Tes                        | Riwayat Keuangan                 | Informasi Jalur              |                                   |                                   |
|---------------------|------------------------------------------|-------------------------|---------------------------------------------|------------------------------------|----------------------------------|------------------------------|-----------------------------------|-----------------------------------|
|                     |                                          | Sela                    | mat Da                                      | <b>itang,</b>                      | Nurazizah                        | Anda secara lengkar          | ) dan melakukan uplo              | ad berkas administrasi            |
|                     |                                          | Anda beli<br>Setelah n  | um melakukan finali<br>nelengkapi biodata d | sasi data.<br>Iiri, foto, dan uplo | ad berkas, segera lakukan f      | inalisasi data untuk dapat m | iengikuti tahap selanjutnya       |                                   |
| <b>1</b><br>10<br>0 | NURAZIZAH<br>740521810007<br>GELOMBANG 1 | Contact F               | Person PMB:                                 |                                    |                                  |                              |                                   |                                   |
| A Status Terk       | ini                                      | Nomor Per<br>074052181  | ndaftar<br>10007                            |                                    | Nama Lengkap<br><b>Nurazizah</b> |                              | Tanggal Daftar<br>1 Februari 2019 |                                   |
| L Biodata Pe        | ndaftar                                  | Periode Pe<br>2018/2019 | ndaftaran<br>Ganjil                         |                                    | Jalur<br>Gelombang 1             |                              | Sistem Kuliah<br>Reguler (01)     |                                   |
| Upload Fot          | D                                        | Pilihan 1<br>D3 - Keper | rawatan                                     |                                    |                                  |                              |                                   |                                   |
| Program St          | udi                                      |                         |                                             |                                    |                                  |                              |                                   |                                   |
| 💷 Upload Ber        | kas                                      | Status Per              | bayaran                                     |                                    | Biaya pendaftarar                | n belum dibayar              |                                   |                                   |
|                     |                                          | Seleksi Adr             | ministrasi Berkas                           |                                    | Berkas belum dise                | eleksi                       |                                   | Activate Windows                  |
| ✓ Finalisasi D      | ata                                      | Seleksi Tes             | & Kelulusan                                 |                                    | Belum ditentukan                 |                              |                                   | Go to Settings to activate Window |
| 🔨 Seleksi Tes       |                                          | Diterima pa             | ada Program Studi                           |                                    | Belum ditentukan                 |                              |                                   |                                   |